## 비교과 프로그램 학생 만족도 평가 방법

◆ 학생지원포털(COSMOS+) 로그인 → STELLA시스템 → 비교과 만족도 평가

◆ 화면예시

| 비교과              | 만족도 평7      | ŀ  |    |                    |    |                       |                 |
|------------------|-------------|----|----|--------------------|----|-----------------------|-----------------|
|                  |             |    |    |                    |    |                       | Q, 조회           |
| 연도               | 2018        | 학기 | 2  | 학번/성명              | 1  |                       | Q, 검색           |
| Show 5 V         | entries     |    |    |                    |    |                       |                 |
| 20-              | 프로그램명       |    | 차수 | 주관부서 <b>(</b> 학과/전 | 공) | 활동기간                  | 만족도 평가          |
| 2018학            | 년도 대구       |    | 1  | 전공                 | 1  | 2018-07-09~2018-08-17 | 평가하기            |
| Showing 1 to 1 o | f 1 entries |    |    |                    |    | P                     | revious 1. Next |

## ※ ਭਾਆ 버튼을 누르면 아래의 화면이 조회됨

| 연도/학기<br>프로그램명 |              |        | 2018 /      | 2018 / 2<br>2018200264 / 2018학년도 대구 |         |   | 학번/성 | 4명 | 1     | 1   |      |
|----------------|--------------|--------|-------------|-------------------------------------|---------|---|------|----|-------|-----|------|
|                |              |        | 201820      |                                     |         |   |      |    |       | : f |      |
| 1.위            | 의 비교과 프로그램은  | 취업역    | 량 강화에 도움이 도 | 티었다                                 |         |   |      |    |       |     |      |
| 0              | 매우그렇지않다      | 0      | 그렇지않다       | 0                                   | 보통이다    | 0 | 그렇다  | 0  | 매우그렇다 |     |      |
| 2.위            | 의 비교과 프로그램은  | 교과 전   | !문성 향상에 도움이 | 되었다                                 |         |   |      |    |       |     |      |
| С              | 매우그렇지않다      | 0      | 그렇지않다       | 0                                   | 보통이다    | 0 | 그렇다  | 0  | 매우그렇다 |     |      |
| 3.위            | 의 비교과 프로그램은  | 자기계    | 발에 도움이 되었다  |                                     |         |   |      |    |       |     |      |
| С              | 매우그렇지않다      | 0      | 그렇지않다       | 0                                   | 보통이다    | 0 | 그렇다  | 0  | 매우그렇다 |     |      |
| 1.위            | 의 비교과 프로그램 응 | 은영 및 진 | 인행방법에 관하여 🕯 | 종합적으로                               | 판단 한다면? |   |      |    |       |     |      |
| 0              | 매우미흡         | 0      | 미흡          | 0                                   | 보통      | 0 | 우수   | 0  | 매우우수  |     |      |
| 5.否            | 합의견(유익한점, 어리 | 려운점, 7 | 개선희망사항, 기타  | 의견)                                 |         |   |      |    | 0     |     | /100 |

※ 해당문항에 체크하고, 종합의견(한글로 10글자 이상 작성)을 작성한 후 🔲 🛤 버튼 클릭